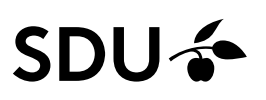

# Kom godt i gang med PubMed

- PubMed er gratis og den mest benyttede af de sundhedsvidenskabelige databaser.
- Emneområder som dækkes er: lægevidenskab, sygepleje, tandlægevirksomhed, veterinærvidenskab, farmaci og prækliniske fag, samt biologiske discipliner.
- PubMed produceres i et samarbejde mellem National Library of Medicine og forlagene (Publishers Medline).

### Adgang

Du får adgang til PubMed med links til fuldtekst-artikler via: http://libguides.sdu.dk/databaseoversigt eller https://libguides.sdu.dk/Sundhedsvidenskab/databaser

## Opslag i MESH databasen.

MeSH står for Medical Subject Headings. Hver artikel tildeles op til 20 MeSH termer. MeSH termer giver mulighed for at foretage meget præcise søgninger i PubMed, og de kan sendes direkte over i PubMed databasen, hvor den egentlige søgning finder sted. Slå det ønskede ord op i databasen og find frem til den mest dækkende MeSH term. Markér termen og klik på "Add to search builder". Klik på "Search PubMed" og du skifter nu fra MeSH databasen over i PubMed databasen, hvor referencerne er.

OBS! De nyeste artikler har endnu ikke fået tildelt MeSH termer og kommer derfor ikke med i denne type søgning. Du kan derfor kombinere MeSH termer med en almindelig søgning.

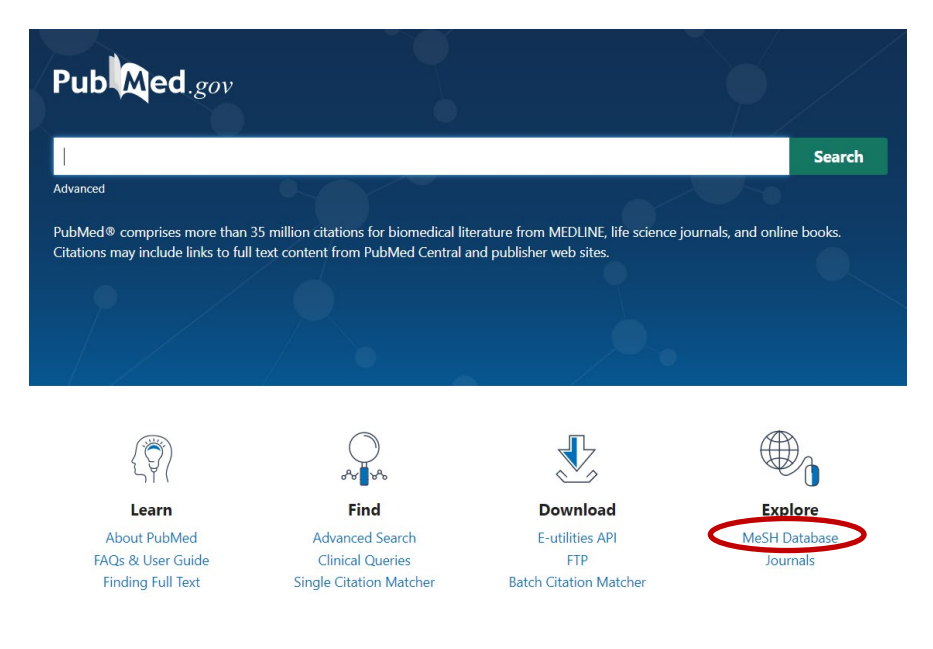

## Almindelig eller fritekstsøgning

For at søge i PubMed, skal du skrive et ord eller en sætning i søgefeltet.

Kombiner søgeord med "AND", eller "OR" (husk store bogstaver).

Kombinationer af søgeord kan med fordel gøres fra "Advanced".

Søgestrengene er nummereret som #. Klikker du på "Actions", får du her mulighed for at vælge om en søgning skal kombineres med AND ("Add with AND") eller OR ("Add with OR").

| 1 Add query                 | Query box (((liung neoplasms OR lung cancer OR pulmanory neoplasms) AND (drug therapies OR drug therapy OR × chemotherapies)) AND (terminally ill OR terminal care OR incurable OR irreversible illness OR end og life)) AND (perception OR attitude OR expectation OR anticipation OR experience) |               |           |                                                                                                    |       |         |   |
|-----------------------------|----------------------------------------------------------------------------------------------------|---------------|-----------|----------------------------------------------------------------------------------------------------|-------|---------|---|
| Delete<br>Create alert      | History                                                                                                    | and Sear      | ch Detail | ls                                                                                                    | ↓ Dow | nload   | 1 |
|                             | Search                                                                                                    | Actions       | Details   | Query                                                                                                    |       | Results |   |
|                             | #4                                                                                                    |               | >         | Search: perception OR attitude OR expectation OR anticipation OR<br>experience Sort by: Most Recent                 | 2,5   | 555,011 |   |
| Add with AND<br>Add with OR | #3                                                                                                    |               | >         | Search: drug therapies OR drug therapy OR chemotherapies Sort by:<br>Most Recent                                    | 3,3   | 395,937 |   |
| Add with NOT                | #2                                                                                                    |               | >         | Search: lung neoplasms OR lung cancer OR pulmanory neoplasms<br>Sort by: Most Recent                                | 3     | 351,007 |   |
|                             | #1<br>Søgning 11.0                                                                                                    | •••<br>8.2020 | >         | Search: terminally ill OR terminal care OR incurable OR irreversible<br>illness OR end og life Sort by: Most Recent |       | 83,584  |   |

Trunkering: brug \* - det udelader bogstaver fra et ords slutning.

Frasesøgning: brug "xx" - søg på flere sammensatte ord.

Hvis du ønsker at trunkere et sammensat ord, kan du gøre som her: "breast feed\*" Begge dele deaktiverer dog den automatiske inddragelse af MeSH og bør derfor anvendes med omtanke.

Under "Advanced" kan du ud for de enkelte søgestrenge klikke på "Details" Her kan du få information om, hvordan PubMed har søgt og hvordan søgeordene er kortlagt som MeSH-begreber.

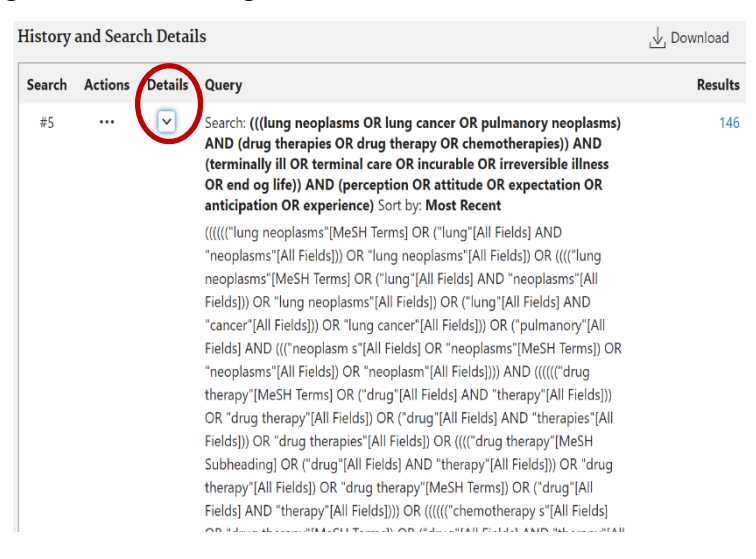

#### Nærhedsoperatorer

I PubMed er det nu muligt at søge med nærhedsoperatorer, dvs. at du søger med et valgt interval mellem ordene. Du skal anvende ~ (AltGr+tegnet og mellemrum)

F.eks. hvis du gerne vil søge på ordene "hip" og "pain" og hvor der højest må være to ord mellem, skriver du i søgefeltet: <u>"hip pain"[tiab:~2]</u>

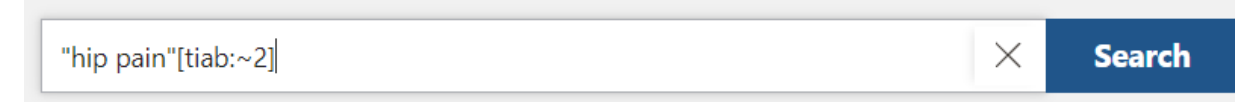

Hvis der ikke må være ord mellem, skrive du "hip pain"[tiab:~0]

Der er dog nogle begrænsninger, for det er <u>kun</u> muligt ved søgning på title eller title/abstract og du kan ikke samtidigt benytte trunkering med \*

#### Afgrænsninger

I venstre kolonne ved resultater – kan du begrænse med tidsintervaller, aldersgrupper, køn, sprog m.fl.

Husk, at filters ikke fjernes ved ny søgning og skal derfor aktivt annulleres.

Man kan også vælge et metodisk filter (anbefales) som du finder på <u>https://li-bguides.sdu.dk/Sundhedsvidenskab/litteratursoegning</u>

#### Fremvise og gemme søgeresultater

Du kan vælge at få fremvist resultaterne i et andet format under "Display Options" ligesom resultaterne kan sorteres forskellig vis (Best match, Most recent og Publication

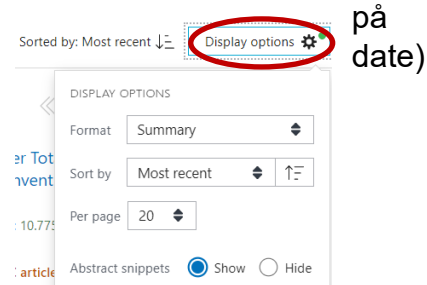

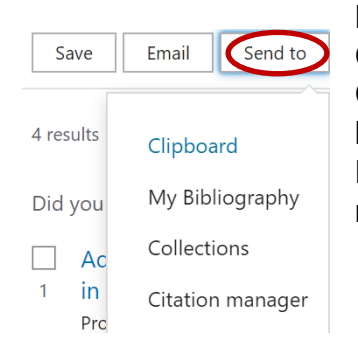

Brug "Send To" for at få de markerede referencer sendt over i Clipboard. Efterfølgende kan de udvalgte referencer ses under Clipboard og herfra kan referencerne videreekspederes efter behov.

Eller opret en "Collections" til referencer som skal gemmes permanent.

Der er mulighed fra "Save" eller "Send To" at downloade til en fil i et format, der kan bruges i et referencebehandlingsprogram som f.eks. EndNote.

| Save citations to file |             |        |  |  |  |  |  |  |  |
|------------------------|-------------|--------|--|--|--|--|--|--|--|
| Selection:             | All results | ÷      |  |  |  |  |  |  |  |
| Format:                | PubMed      | \$     |  |  |  |  |  |  |  |
| Create file            |             | Cancel |  |  |  |  |  |  |  |

## Personlig registrering

Søgehistorien er synlig under "Advanced". Herfra kan man få en privat opbevaringsmulighed for søgestrenge. Det er fra "Actions" og "Create alert".

For gemte søgestrenge er der mulighed for en regelmæssig alert service.

Det betyder at man løbende får tilsendt en e-mail med de nyeste artikelreferencer. Disse alerts indeholder et link til artiklen.

Du bliver linket videre til referencens fuldtekst, hvis du følger nedenstående vejledning:

- a. Du skal logge ind på din NCBI \*
- b. Vælg "Account Settings" og her "NCBI site preferences"
- c. Find "PubMed Preferences" på listen
- d. Klik på "Outside Tool" og vælg "University of Southern Denmark, SDU". eller vælg "University Hospitals of Southern Denmark"

\* Dit personlige login til PubMed, har nu 3. parts tilknytning. Hvis du er ny bruger, ser det således ud:

| A | 3rd-Party logi                                                                                                    | n is now n | nandatory      |  |  |  |  |  |  |
|---|----------------------------------------------------------------------------------------------------|------------|----------------|--|--|--|--|--|--|
|   | If you log into an account with an unretired NCBI password, you will be redirected to our Password Retirement Wizard.                   |            |                |  |  |  |  |  |  |
|   | <ul> <li>The wizard will guide you through the steps of linking a 3rd-party account i<br/>needed and retiring your password.</li> </ul> |            |                |  |  |  |  |  |  |
|   | • For more information, read our <u>FAQs</u> and <u>Transition Tips</u> .                                                               |            |                |  |  |  |  |  |  |
|   | -                                                                                                    |            |                |  |  |  |  |  |  |
|   |                                                                                                    | Log        | ı in           |  |  |  |  |  |  |
|   |                                                                                                    | 2RA        | eRA Commons    |  |  |  |  |  |  |
|   |                                                                                                    | G          | Google Account |  |  |  |  |  |  |
|   |                                                                                                    | D          | ORCID          |  |  |  |  |  |  |
|   |                                                                                                    | U          | Login.gov      |  |  |  |  |  |  |
|   |                                                                                                    |            | Microsoft      |  |  |  |  |  |  |

Næste gang du logger ind ser det ud som nedenstående (hvis du valgte SDU adgang)

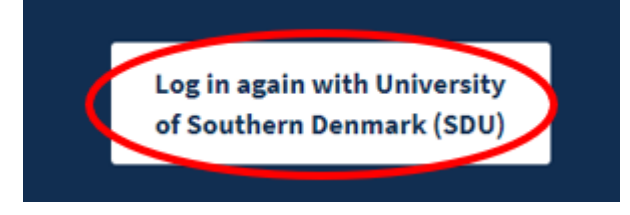

Hvis det ikke ser sådan ud, kan du vælge "more login options" og skal her finde "University of Southern Denmark (SDU)" eller "University Hospitals of Southern Denmark"

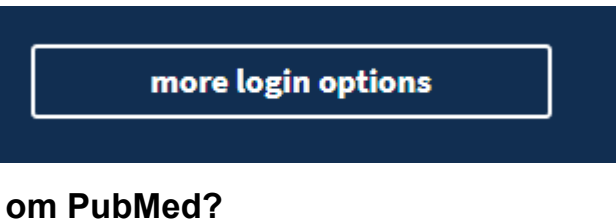

## Vil du vide mere om PubMed?

Manual: http://www.ncbi.nlm.nih.gov/books/NBK3831/

<u>Userguide: https://pubmed.ncbi.nlm.nih.gov/help/</u>

Tutorials m.m.: http://www.ncbi.nlm.nih.gov/guide/training-tutorials/

# Har du brug for hjælp, så kontakt os:

#### Syddansk Universitetsbibliotek

Tlf. +45 6550 2622 E-mail: <u>infosal@bib.sdu.dk</u> <u>https://www.sdu.dk/da/bibliotek</u>

Adgang til E-ressourcer: e-tss@bib.sdu.dk Telefon 6550 2632

# E-ressourcer

Som **studerende** eller **ansat** på Syddansk Universitet har du **adgang** til bibliotekets licensbelagte elektroniske bøger, tidsskrifter, aviser og databaser, både på Campus og hjemme. Brugernavn og password er dit SDU-login. Adgangen er kun til personligt forsknings- eller studiebrug.